# J'ai une nouvelle box F09

Mon client à une nouvelle box, et il n'a pas accès à son installation sur internet.

#### Matériel nécessaire

AT1.....x 1

Si votre client a une nouvelle box, il faut paramétrer celle-ci. Elle a besoin que l'ouverture des ports soit mise en place pour l'enregistreur.

Vous avez un doute ? Pas le temps ? Vizeo peut vous accompagner et prendre en charge le paramétrage de la box.

## Choisissez une AT1 et soyez sûr du résultat !

(assistance téléphonique 1 heure)

## Vous disposerez d'1 heure avec notre technicien.

Si vous voulez effectuer la manipulation, vous trouverez un tutoriel au dos de cette page.

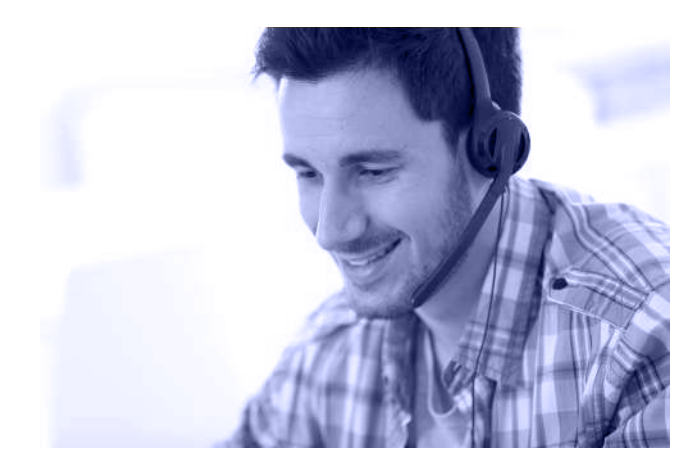

J'ai une nouvelle box

F09

Tutoriel ->

AT1.....x 1

## **Vous pouvez effectuer** un paramétrage sur une installation simple

(un seul enregistreur, pas de serveur web sur le réseau.)

J'ai changé de box FO?

#### Se connecter à l'interface de configuration de la box.

**Orange** ...... 192.168.1.1/\* Bouygues .....mabbox.bytel.fr/\* Free ...... mafreebox.freebox.fr/\* 

\*Adresse donnée à titre indicatif

#### Vérifier que l'enregistreur est sur le 2 bon réseau. De base, son adresse IP est 192.168.1.65

Si l'adresse a changé, téléchargez ipsearch pour scanner votre réseau ou chercher l'information dans l'interface.

Chercher l'onglet relatif à l'ouverture 3 **des ports.** (Parfois appelée NAT / PAT)

**Ouvrir les ports 80, 3036, 30001 pour** 4 l'IP correspondante à l'enregistreur. Pour ouvrir un port, il faut le rediriger.

### Attention

Chaque version de box correspond à une interface spécifique. Les informations présentées peuvent ne pas totalement correspondre. En cas de problème, pensez à l'AT1. Notre technicien formé pourra configurer la box à votre place.

Exemple 1 (basé sur une box Orange) :

Sur l'interface, après s'être connecté, allez dans Configuration > Livebox > Paramètres avancés. Une fois dedans allez dans l'onglet **NAT / PAT > Ajouter** une nouvelle règle.

Une fois dans l'onglet d'ouverture des ports, voici les valeurs à renseigner :

| IP externe          | Tous                 |
|---------------------|----------------------|
| App / service       | Renseigner un nom    |
| Port interne        | 80                   |
| Port externe        | 80                   |
| Protocole           | TCP                  |
| Appareil            | 192.168.x.x (IP NVR) |
| Port de fin         | 80                   |
| Port de destination | 80                   |

Cliquez sur Enregistrer.

Manipulation à refaire pour les ports 3036 et 30001.

#### Exemple 2 (basé sur une Freebox) :

Sur l'interface, en bas à gauche, cliquez sur Free > Paramètres > Paramètres de la freebox. Vous allez devoir vous connecter. Ensuite Gestions des ports > Aiouter une redirection.

Une fois dans l'onglet, voici les valeurs à renseigner:

| IP de destination   | 192.168.x.x (IP NVR) |
|---------------------|----------------------|
| Redirection active  | oui                  |
| IP source           | Toutes               |
| Protocole           | TCP                  |
| Port de début       | 80                   |
| Port de fin         | 80                   |
| Port de destination | 80                   |

#### Cliquez sur Sauvegardez.

Manipulation à refaire pour les ports 3036 et 30001.

FOS